# 電子申請の手引き

# •「平塚市自主防災組織資機材等整備事業 助成金 希望調書」

※「自主防災組織の現況調査(自主防災組織図・活動拠点(本部) 配置図・資機材保有調書)」も同様の方法です。

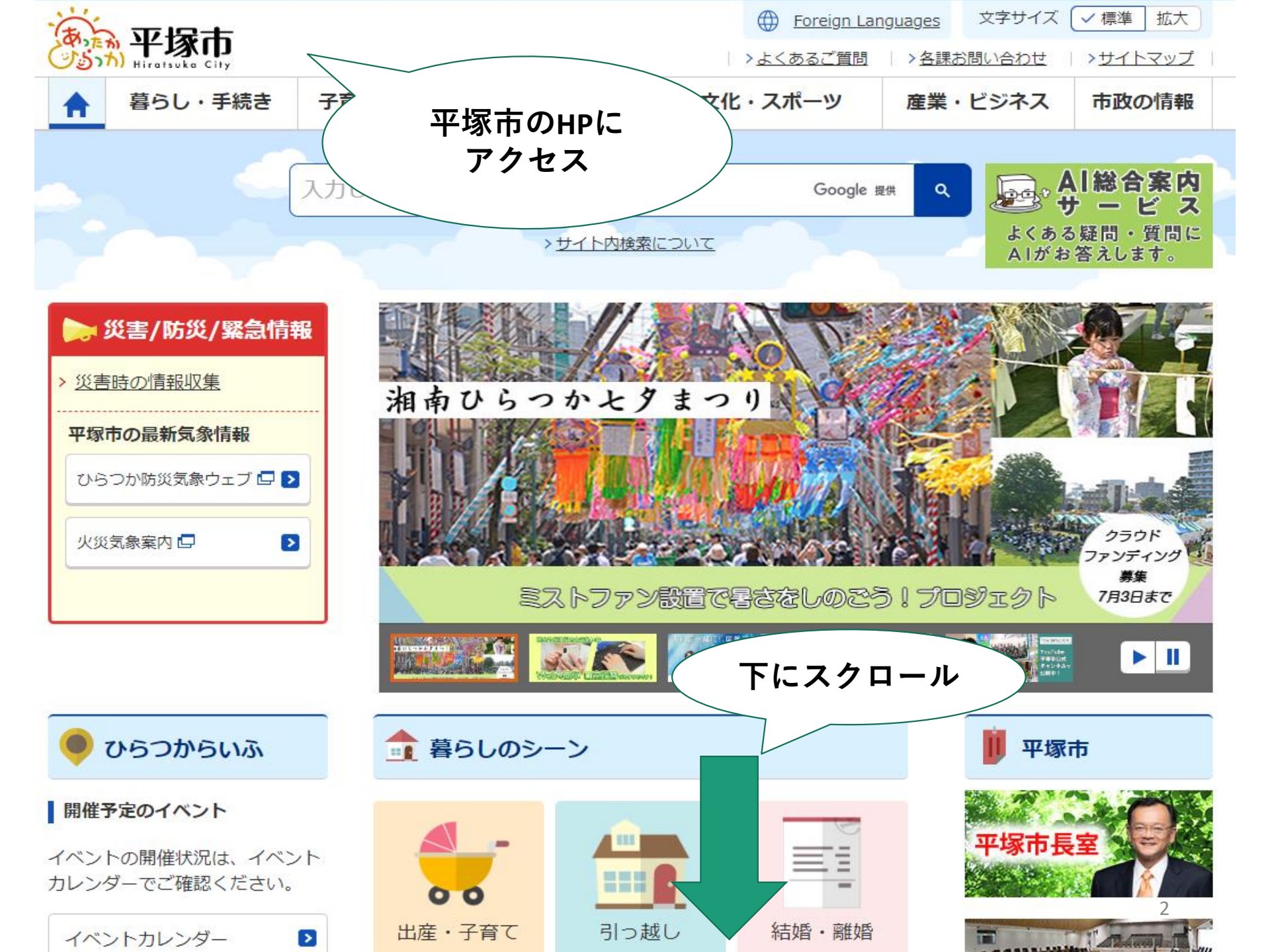

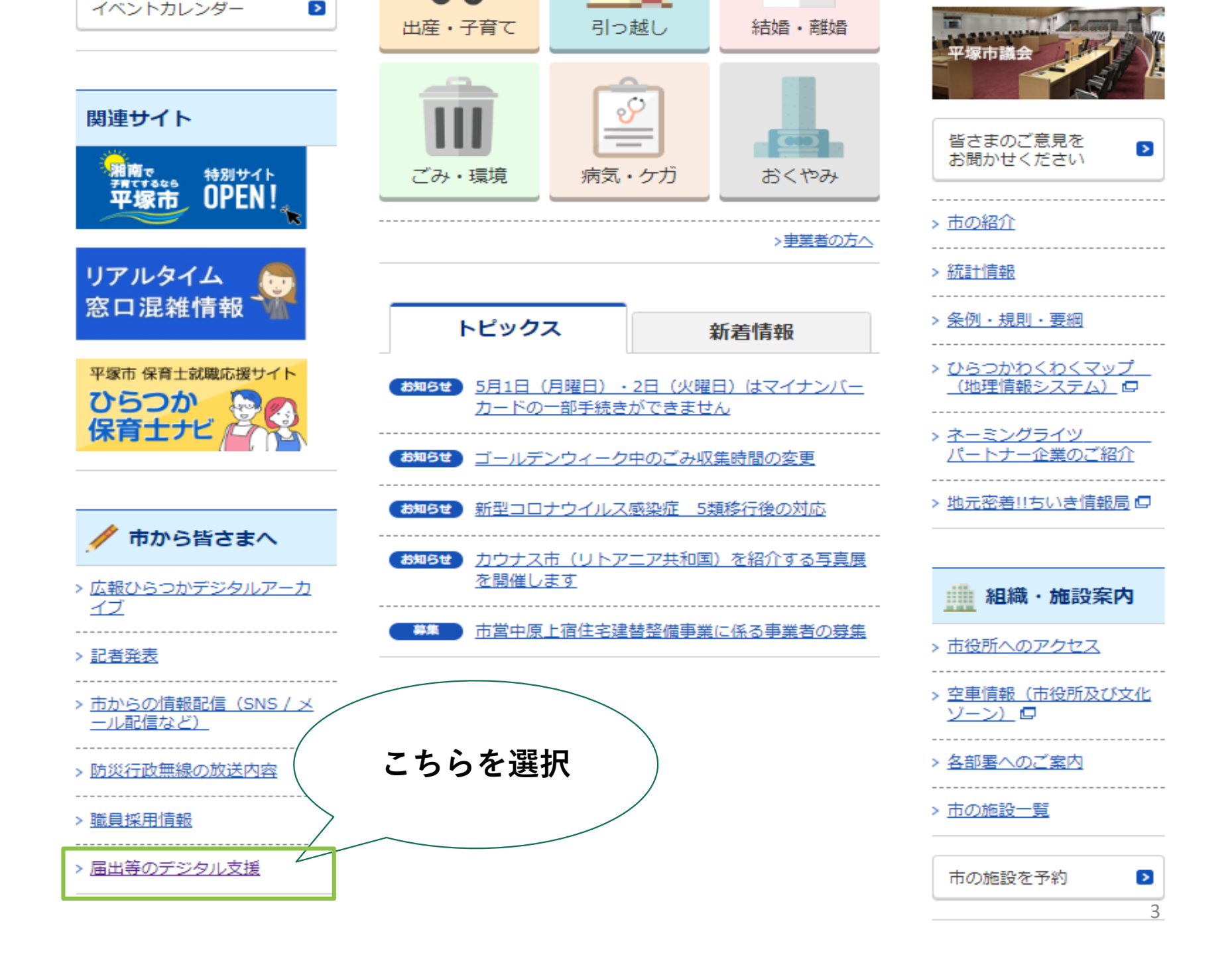

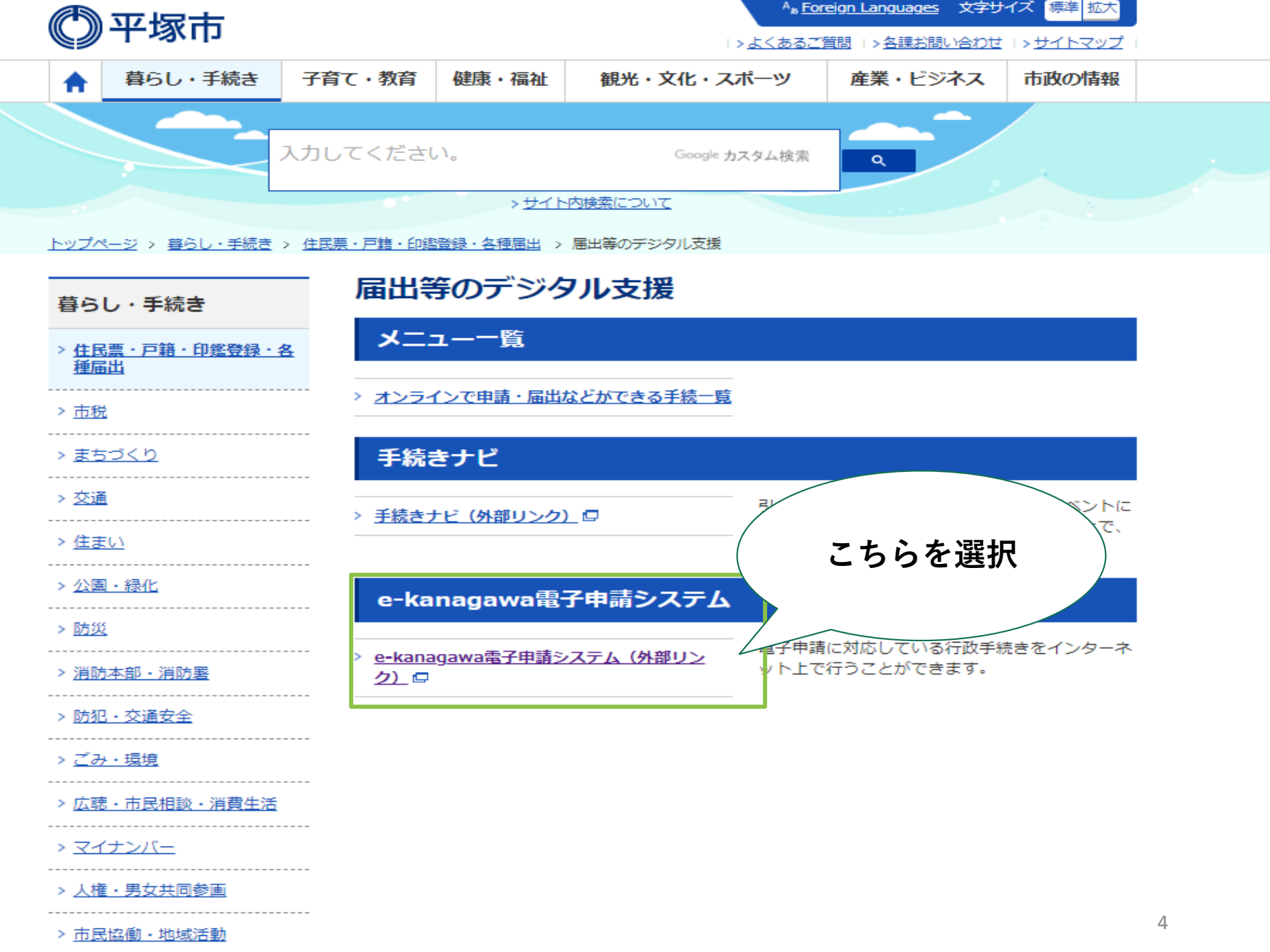

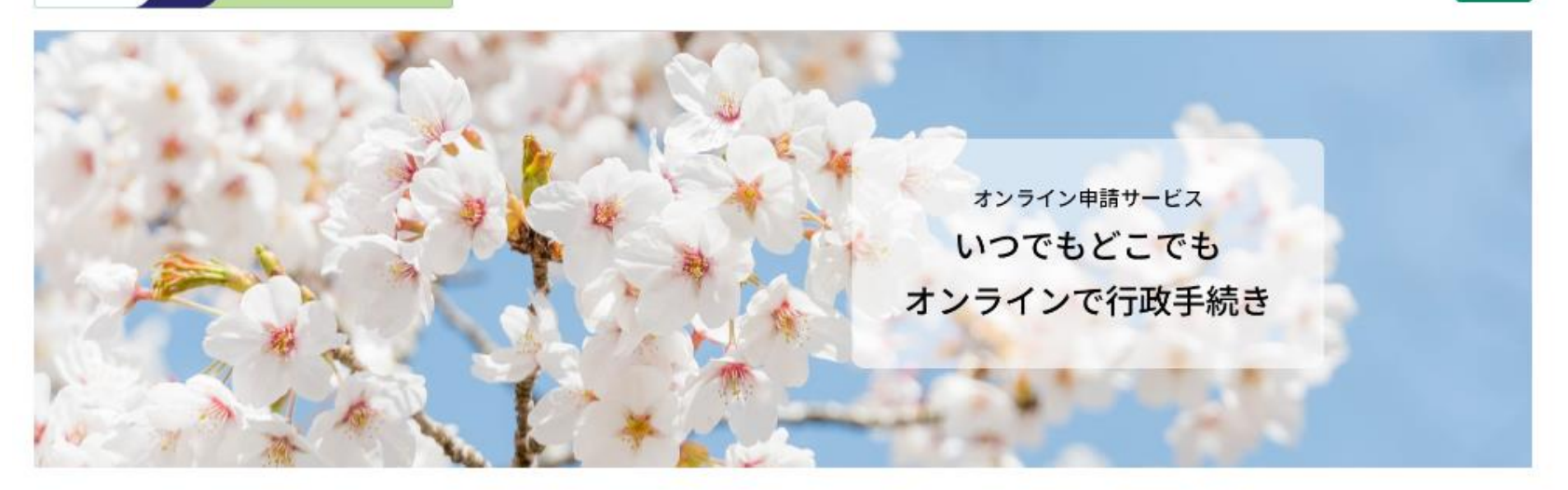

#### システムからのお知らせ

2025年04月24日 お知らせがあります

過去のシステムからのお知らせ一覧>

みなさまへのお知らせ

2021年02月09日 お知らせがあります

お知らせ一覧>

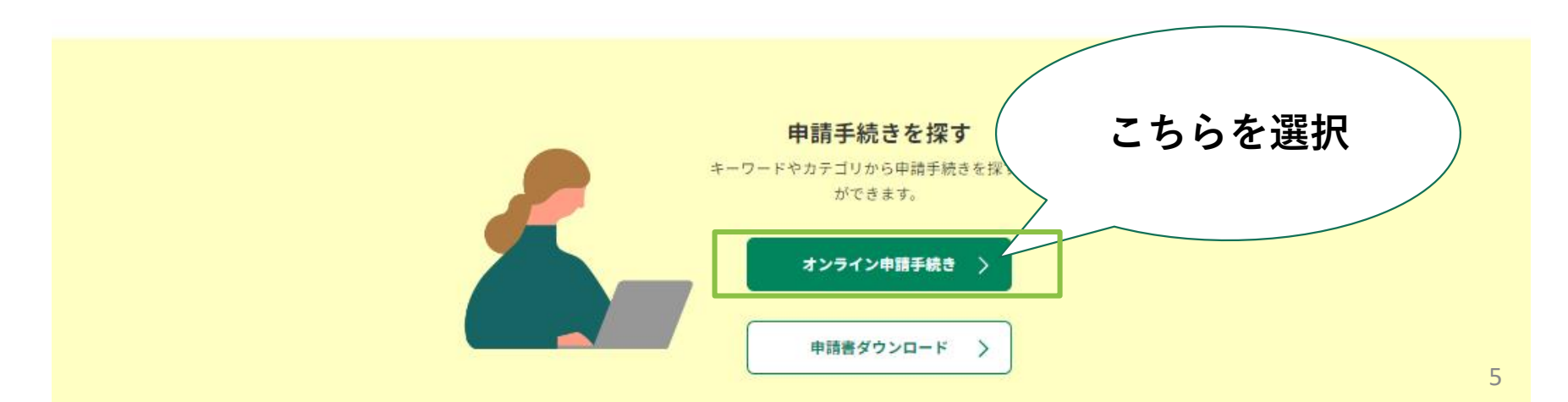

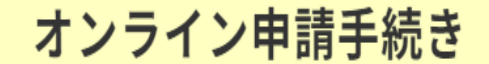

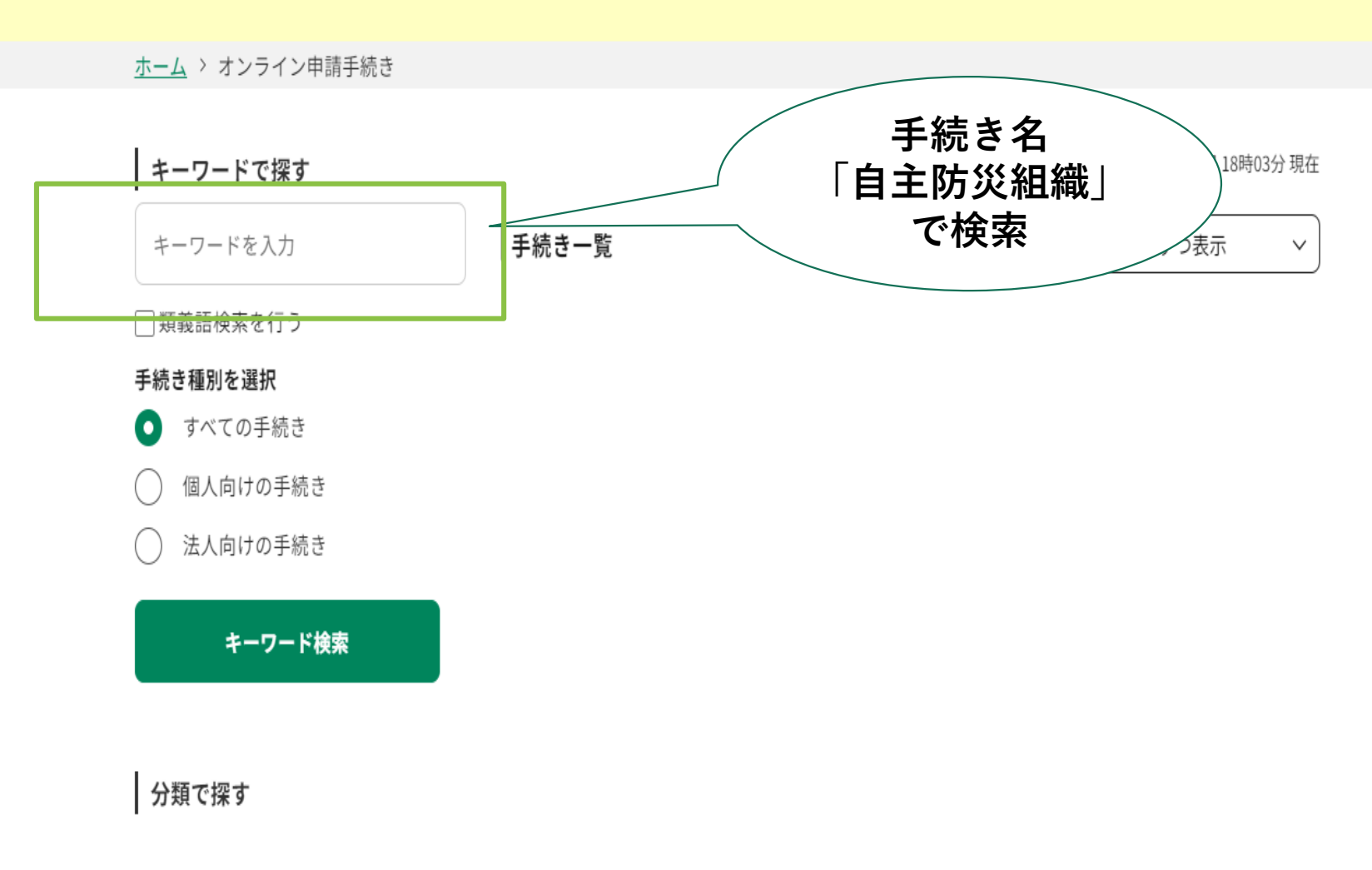

講座・イベント・募集

# オンライン申請手続き

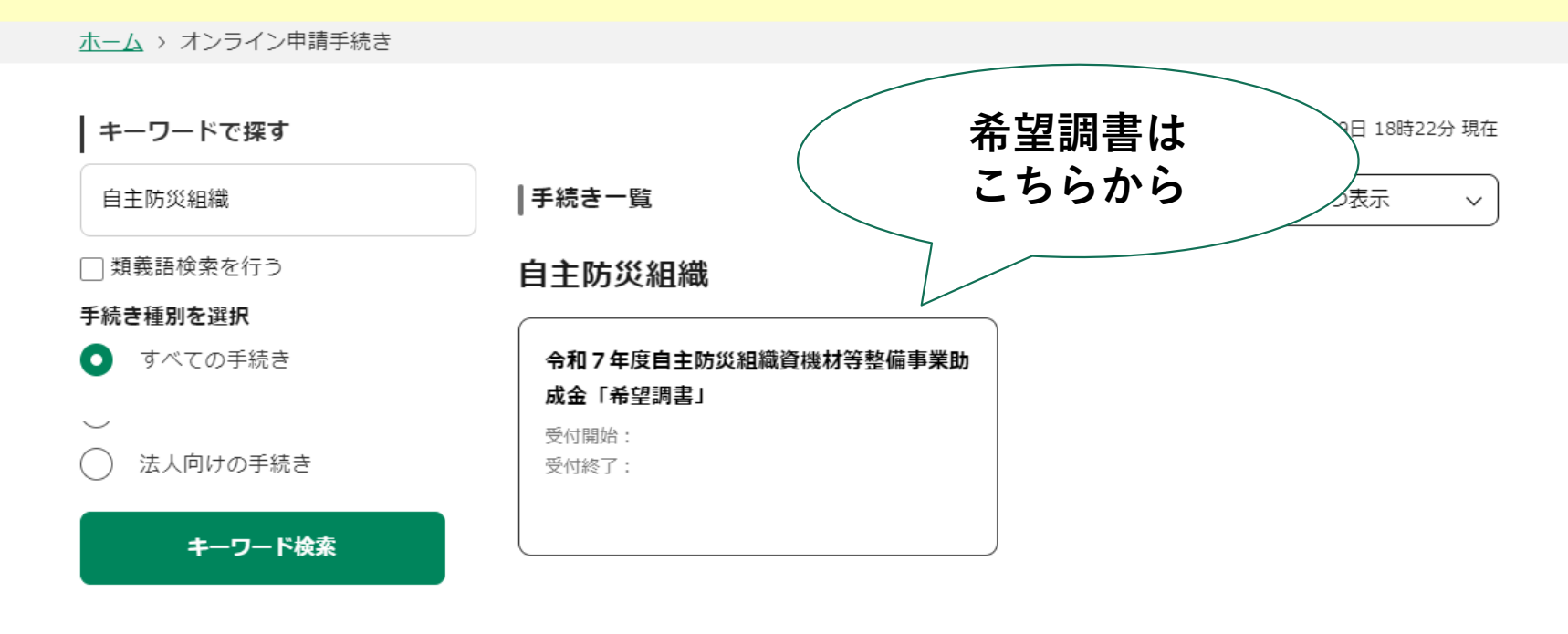

分類で探す

住民票

# 利用者管理

<u>ホーム</u> > オンライン申請手続き > 利用者ログイン

| 利用者ログイン |                                   |
|---------|-----------------------------------|
| 手続き名    | 令和7年度自主防災組織資機材等整備事業助成金「希望調書」      |
| 受付時期    | 2025年5月13日0時00分 ~ 2025年5月31日0時00分 |

|                    | 1                    |
|--------------------|----------------------|
| 利用者登録せずに申し込む方はこちら> |                      |
|                    | <u>利用者登録される方はこちら</u> |

#### 既に利用者登録がお済みの方

利用者登録時に使用したメールアドレス、 または各手続の担当部署から受領したID、パスワードを入力ください。 パスワードを忘れた場合、「パスワードを忘れた場合はこちら」より再設定してください。

メールアドレスを変更した場合は、ログイン後、利用者情報のメールアドレスを変更ください。

#### ※添付ファイルは一度パソコンに保存してから開くようにしてください。

| 手続き名 | 令和7年度自主防災組織資機材等整備事業助成金「希望調書」                                                                                                 | 🗴 お気に入り登録 |
|------|----------------------------------------------------------------------------------------------------|-----------|
| 説明   | 助成金の申請を希望される組織は必ず提出してください。<br>提出締切は6月27日(金)です。<br>希望調書を提出し内示額が決定してから辞退する場合は別途手続きが必要となり。<br>る場合は申請や購入等、計画的に行っていただきますようお願いします。 | ますので、希望す  |
| 受付時期 |                                                                                                    |           |

| 問い合わせ先  | 災害対策課        |
|---------|--------------|
| 電話番号    | 0463-21-9734 |
| FAX番号   |              |
| メールアドレス |              |

ダウンロードファイル1

資機材等整備事業補助金の手続きの流れ.pdf

| 1  | ① 利用規約を確認                                                                                                |   |
|----|----------------------------------------------------------------------------------------------------|---|
| IJ | <利用規約>                                                                                                   |   |
| Γ  | 神奈川県e-kanagawa電子申請利用規約<br>(目的)                                                                           | Î |
|    | 第1条 本規約は、e-kanagawa電子申請(以下「本システム」といいます。)を利用して、神奈川県(以下「県」といいます。)に行政手続 9<br>の申請・届出等を行うために必要な事項について定めるものです。 |   |

メールアドレス

ダウンロードファイル1

#### <利用規約>

(10)利用者情報 利用者が、本システムを利用するために登録する情報をいい、利用者ID及びパスワードを含みます。

(11) コールセンター 利用者からの本システム利用上の問い合わせの受付及び回答を行う機関をいいます。

(12) サービス提供事業者 本システムのサービス提供をしている株式会社エヌ・ティ・ティ・データ関西をいいます。

※e-kanagawa電子申請は株式会社エヌ・ティ・ティ・デー夕関西が提供する商用サービスを利用しています。

(利用規約の同意)

第3条 本システムを利用して電子申請を行うためには、本規約に同意していただく必要があり、本規約に同意することができない場合は、本 システムをご利用いただくことはできません。なお、本システムを利用された方は、本規約に同意したものとみなします。

(個人情報の保護)

第4条 県は、本システムにより利用者から取得した個人情報については、神奈川県個人情報保護条例に基づいた保護及び適正管理を行いま

「同意する」ボタンをクリックすることにより、この説明に同意いただけたものとみなします。

#### 上記をご理解いただけましたら、同意して進んでください。

確認したら同意する (2)

< 一覧へ戻る 同意する

令和7年度自主防災組織資機材等整備事業助成金「希望調書」

連絡がとれるメールアドレスを入力してください。「完了する」ボタンを押すと、入力されたメールアドレスに申込画面のURLを記載したメール

には、別のメールアドレスを使用して申込を行ってください。なお、送信元のメールアドレスに返信しても問い合わせには対応できません。最後 に、携帯電話のメールでは、初期設定でURLリンク付きメールを拒否する設定をされている場合がありますので、その場合も同様にメール受信が 可能な設定に変更してください。

# 連絡先メールアドレスを入力してください。

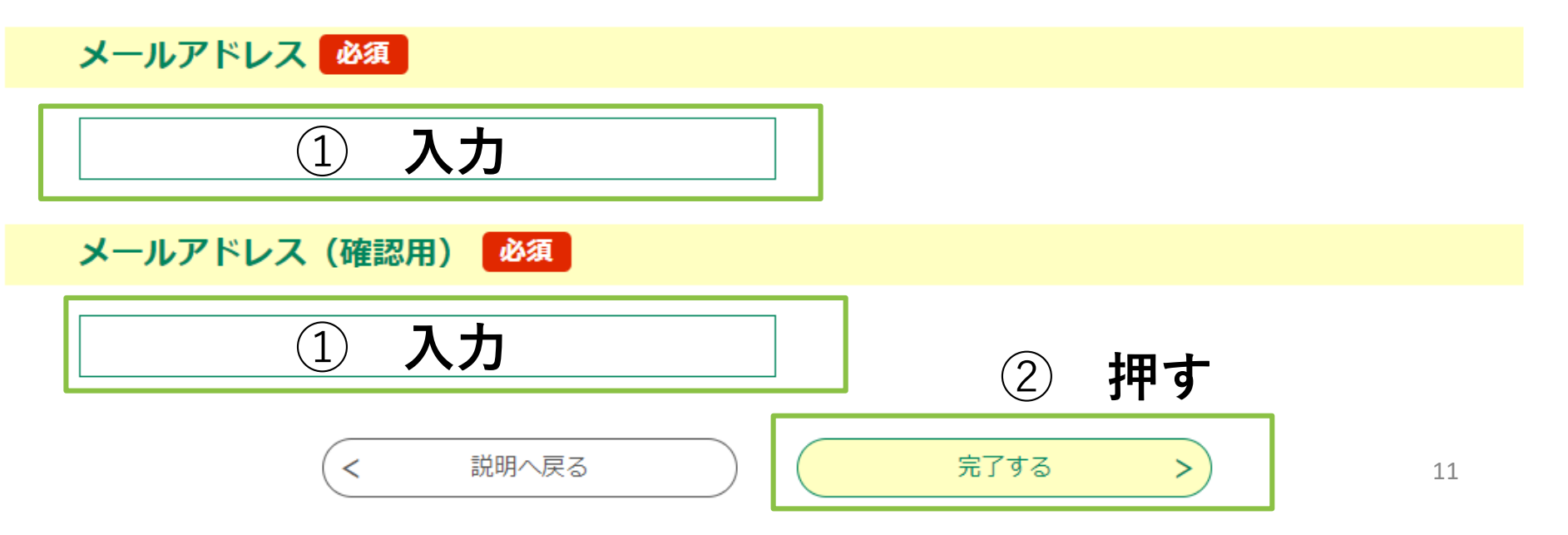

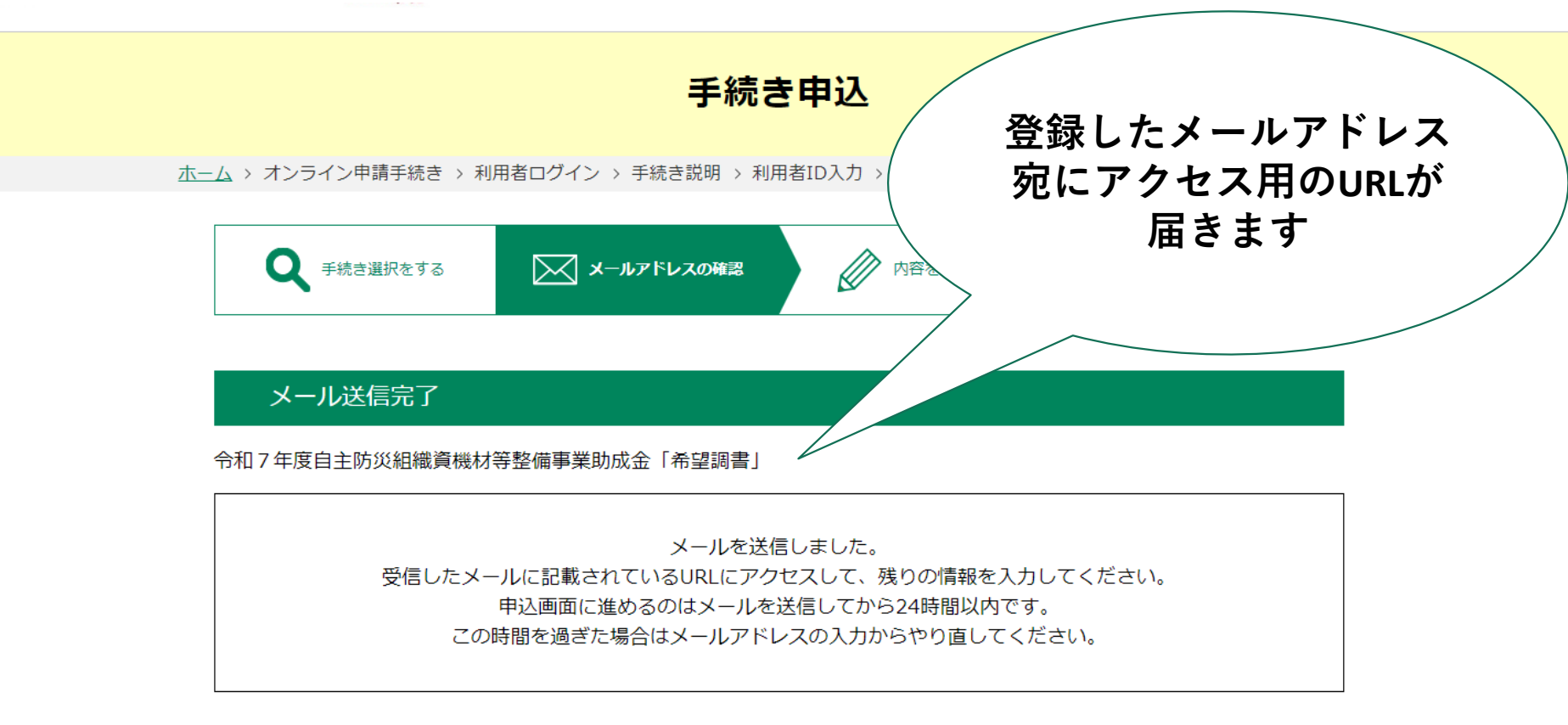

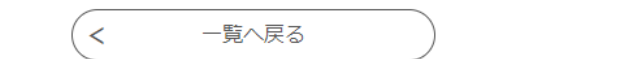

| <ul> <li>☆【e-kanagawa電子申請】登録アドレス確認↓ ペszz 5.25KB</li> <li>○ 送信者</li> <li>宛先</li> <li>Date : 2022/02/25 10:15:11</li> </ul>                                                                               |              |
|----------------------------------------------------------------------------------------------------|--------------|
| e-kanagawa電子申請を御利用いただきありがとうございます。<br>利用者登録画面へのURLを送信します。 1                                                                                                    |              |
| uRL: ●ハリコリ、スマートフォンはこちらから<br>https://dshinsei.e-kanagawa.lg.jp/142034-u/profile/inputUser initDisplay.action?userId=yone ① メールに届いたURLを選択                                                                 | <u>4d3bd</u> |
| 上記のURLIこアクセスし情報を入力してください。<br>※このメールは、e-kanagawa電子申請から配信専用メールで自動的に送信されています。<br>このメールに御返信いただいても、回答することができません。<br>お問合せは、以下のコールセンターを御利用ください。                                                                |              |
| ※お問合せ先<br>コールセンター<br>固定電話:0120-464-119(平日 9:00~17:00 年末年始除く)<br>携帯電話:0570-041-001(平日 9:00~17:00 年末年始除く 有料)<br>電子メール: <u>help-shinsei-kanagawa&amp;s-kantan.com</u> (原則24時間)<br>FAX:06-6455-3268(原則24時間) |              |

| 選択中の手続き名: 令和7年度自主防災組織資機材等整備事業助成金「希望調書」 | 問合せ先 <mark>+開く</mark> |
|----------------------------------------|-----------------------|
|                                        |                       |
| 自主防災組織名 必須                             |                       |

自治会名や町内会名ではなく「自主防災組織の名前」を記入してください。 今後、申請に必要な各種書類(見積書、領収書等)の名前はここで記入した「自主防災組織の名前」を使用します。

例)○○自主防災組織、○○自主防災会、○○自主防災隊

| 1 |                           |                                       |    |
|---|---------------------------|---------------------------------------|----|
|   | 代表者                       | ① 自主防災組織組織名を入力<br>※ 合後 由詩に必要な冬種様式の名前/ | ·+ |
|   | 役職 必須                     | ここで入力した自主防災組織名になります                   | す。 |
| 2 | 例)会長                      | ② 代表者の役職を入力                           |    |
| 3 | 氏名     必須       氏:     名: | ③ 代表者の氏名を入力                           |    |
|   | 代表者住所                     | 14                                    |    |

|   | 代表者住所                                                                                                    |                               |
|---|----------------------------------------------------------------------------------------------------|-------------------------------|
|   | 郵便番号 必須                                                                                                    |                               |
| 1 | ※ハイフン不要<br>御便番号                                                                                                    | ① 代表者の郵便番号を入力                 |
| 2 | <b>住所 必須</b><br><sup>住所</sup>                                                                                                    | ② 代表者の住所を入力                   |
|   | 代表者連絡先<br>                                                                                                    |                               |
| 3 | 電話番号の種別 必須<br>自宅、携帯のどちらかを選択し、該当するテキストボックスに電話番号を記載してください。                                                                              |                               |
|   | □ <sup>技帯</sup><br>自宅 選択肢の結果によって入力条件が変わります                                                                                            | ③ 代表者の連絡先を入力                  |
|   | 電話番号                                                                                                    | ※ 自宅、携帯電話のどちらかを<br>選択し入力      |
|   |                                                                                                    |                               |
|   |                                                                                                    |                               |
|   | (1)提出期限は6月27日(金)(消印有効)とさせていただきます。<br>(2)この様式は、申請書ではありません。こちらを提出していただし<br>て後日、助成金の内示額を通知するとともに、申請の案内を送付いたし<br>付を希望する自主防災組織は必ず提出してください。 | ▶た自主防災組織に対し<br>→ますので、助成金の交    |
|   | ④ 確認へ進む > (                                                                                                    | ④ 間違いがなければ確認へ進む <sup>15</sup> |

|   | 手続き申込             |                             |                                      |           |      |            |
|---|-------------------|-----------------------------|--------------------------------------|-----------|------|------------|
|   | <b>Q</b> 手続き選択をする | メールアドレスの確認                  | ● 内容を入力する                            | < 申し込みをする |      |            |
|   |                   |                             |                                      |           |      | ᆂᇾᅶᅏᇘ      |
| Ú | 甲込確認              | *生教備事業助成全系切調書(テラ            | 7 卜1 0版)                             |           |      | 甲込内谷を唯認    |
|   | 自主防災組織名           |                             | (11.0/lx/                            |           |      |            |
|   | 代表者               |                             |                                      |           |      |            |
|   | 役職                | 会長                          |                                      |           |      |            |
|   | 氏名                | 防災 太郎                       |                                      |           |      |            |
|   | 代表者住所             |                             |                                      |           |      |            |
|   | 郵便番号              | 1234567                     |                                      |           |      |            |
|   | 住所                | 神奈川県平塚市〇×町1-23-456          |                                      |           |      |            |
|   | 代表者連絡先            |                             |                                      |           |      |            |
|   | 電話番号の別            | 携带                          |                                      |           |      |            |
|   | 携帯                | 012-345-6789                |                                      |           |      |            |
|   | ご案内               |                             |                                      |           |      |            |
|   | <                 | 入力へ戻る (2)                   | 申込む                                  | > ② 問題    | なければ | ,<br>ば申し込む |
|   |                   | ※PDFファイルは一度パソコンに保存<br>PDFプレ | <del>ずしてから開くようにしてください。</del><br>ノビュー |           |      | 16         |

### 手続き申込

Q 手続き選択をする <// 申し込みをする 内容を入力する メールアドレスの確認

## 申込完了

(1)

令和7年度自主防災組織資機材等整備事業助成金希望調書(テスト1.0版)の手続きの申込を受付しました。

| 整理番号 を記載したメールとパスワード を記載したメールを送信しました。                  |              |                 |  |  |
|-------------------------------------------------------|--------------|-----------------|--|--|
| メールアドレスが誤っていたり、フィルタ等を設定されている場合、<br>メールが届かない可能性がございます。 |              |                 |  |  |
|                                                       |              |                 |  |  |
| 整理番号                                                  | 044181144949 | ① 登理留ちとハスリートは大切 |  |  |
| パスワード                                                 | z8ECWFQSRA   |                 |  |  |
|                                                       |              | —               |  |  |

整理番号 とパスワードは、今後申込状況を確認する際に必要となる大切な番号です。 特にパスワードは他人に知られないように保管してください。

なお、内容に不備がある場合は別途メール、または、お電話にてご連絡を差し上げる事があります。

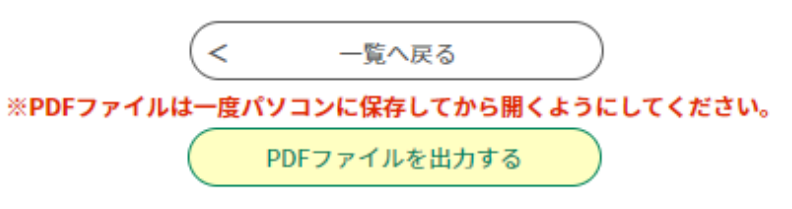